## 「網上銀行」/「銀行自動櫃員機」繳付畢業典禮費用程序及須知

## E-banking / ATM Payment Instruction - Graduation Ceremony Fee

1. 網上銀行 e-banking (由儲蓄戶口 / 往來戶口支付款項 Deduct from Savings / Current Account )

匯豐銀行/恒生銀行/銀通成員銀行之網上銀行用戶,可使用以下網址繳付費用:

If you are a registered e-banking user of HSBC, Hang Seng Bank or JETCO Group, you can make payment via any of following websites:

匯豐銀行 HSBC - http://www.hsbc.com.hk

恒生銀行 Hang Seng Bank - http://www.hangseng.com/e-banking

銀通成員 JETCO Group - http://www.jetco.com.hk

| 網上銀行 E-banking |                                                                                                    |  |
|----------------|----------------------------------------------------------------------------------------------------|--|
| 1.             | 選擇「繳付賬單」/「Bill Payment」/「繳費」/「JET Payment」<br>Choose "Bill Payment"/ "JET Payment"                                                                                                    |  |
| 2.             | 選擇「教育學府」/「Education Institutions」/「專上或專業教育」/「Post-secondary or Specialised Education」<br>Choose "Education Institutions"/"Post-secondary or Specialised Education"                                                                       |  |
| 3.             | 選擇「香港浸會大學」/「Hong Kong Baptist University」/「HK Baptist University」<br>Choose "Hong Kong Baptist University"/"HK Baptist University"                                                                                                    |  |
| 4.             | 請於「賬單類別」/「Bill Type」 選擇【08】: 「持續教育學院其他費用」/「SCE Other Fees」<br>Choose Bill Type "08" for "SCE Other Fees"                                                                                                    |  |
| 5.             | 請於「繳費通知書號碼」/「賬單戶口號碼」/「Debit Note No.」/「Bill Account No.」輸入繳費通知書右<br>上角十六個數字的「賬單編號」/「Debit Note No.」<br>Please key in the 16-digit debit note no. shown on the top right corner of the debit note for "Debit Note No."/"Bill Account No." |  |
| 6.             | 輸入畢業典禮費用之總數<br>Please key in the total amount of Graduation Ceremony Fee.                                                                                                    |  |
| 7.             | 請列印「確認通知書」並保留以作記錄,本院將不會另發收據。<br>Please print out the confirmation notice and keep this for record. The School will not issue receipt separately.                                                                                         |  |

## 2. 銀行自動櫃員機ATM

請於貼有「繳費服務」/「繳費易」標誌之銀行自動櫃員機繳付費用。 Please pay via ATM machine with "Bill Payment Service" or "JET Payment" logo.

| 匯豐銀行/恒生銀行自動櫃員機                                                                                                    | 銀通自動櫃員機                  |  |                                                            |  |  |
|----------------------------------------------------------------------------------------------------|--------------------------|--|------------------------------------------------------------|--|--|
| HSBC / Hang Seng Bank ATM Machine                                                                                                    | JETCO ATM Machine        |  |                                                            |  |  |
| 1. 選擇「繳費」/「Bill Payment」                                                                                                    | 1. 選擇「繳費」/「Bill Payment」 |  |                                                            |  |  |
| Choose "Bill Payment"                                                                                                    | Choose "Bill Payment"    |  |                                                            |  |  |
| 2. 選擇「教育學府 - 大學」/「Education-Universities」                                                                                                    | 2. 選擇「專上學院」/「Education」  |  |                                                            |  |  |
| Choose "Education-Universities"                                                                                                    | Choose "Education"       |  |                                                            |  |  |
| 3. 選擇「香港浸會大學」/「Hong Kong Baptist University」                                                                                                    |                          |  |                                                            |  |  |
| Choose "Hong Kong Baptist University"                                                                                                    |                          |  |                                                            |  |  |
| 4. 輸入賬單類別【08】-「持續教育學院其他費用」/                                                                                                    | 4. 輸入賬單類別【08】            |  |                                                            |  |  |
| □ SCE Other Fees                                                                                                    | Choose Bill Type "08"    |  |                                                            |  |  |
| Choose Bill Type "08" for "SCE Other Fees"                                                                                                    |                          |  |                                                            |  |  |
| <ol> <li>請於「賬戶/客戶號碼」/「Bill / Account No.」輸入繳費通知書右上角十六個數字的「賬單編號」/<br/>「Debit Note No.」</li> <li>Please key in the 16-digit debit note no. shown on the top right corner of the debit note for "Bill / Account No."</li> </ol> |                          |  |                                                            |  |  |
|                                                                                                    |                          |  | 6. 輸入畢業典禮費用之總數                                             |  |  |
|                                                                                                    |                          |  | Please key in the total amount of Graduation Ceremony Fee. |  |  |
| 7. 請保留「客戶通知書正本」並保留以作記錄,本院將不會另發收據。                                                                                                    |                          |  |                                                            |  |  |
| Please keep the original copy of "Customer Advice" and keep this for record. The School will not issue receipt separately.                                                                                                   |                          |  |                                                            |  |  |